## Delete

## To Delete a Loan Payment Record

1. From the *Navigation Panel, Information*, position the *highlight bar* to the employee's record whom you want to delete a loan payment record;

- 2. At the *Loan Payment* section *grid control*, position the *highlight bar* to that record you want to delete;
- 3. At the oan Payment section menu bar, click Delete;

<u>Reminder</u>: in *Edit* and *Delete* actions, you will be asked to enter your <u>authorization code</u>. Authorization code safeguards accidental or unintentional edit or deleting of data.

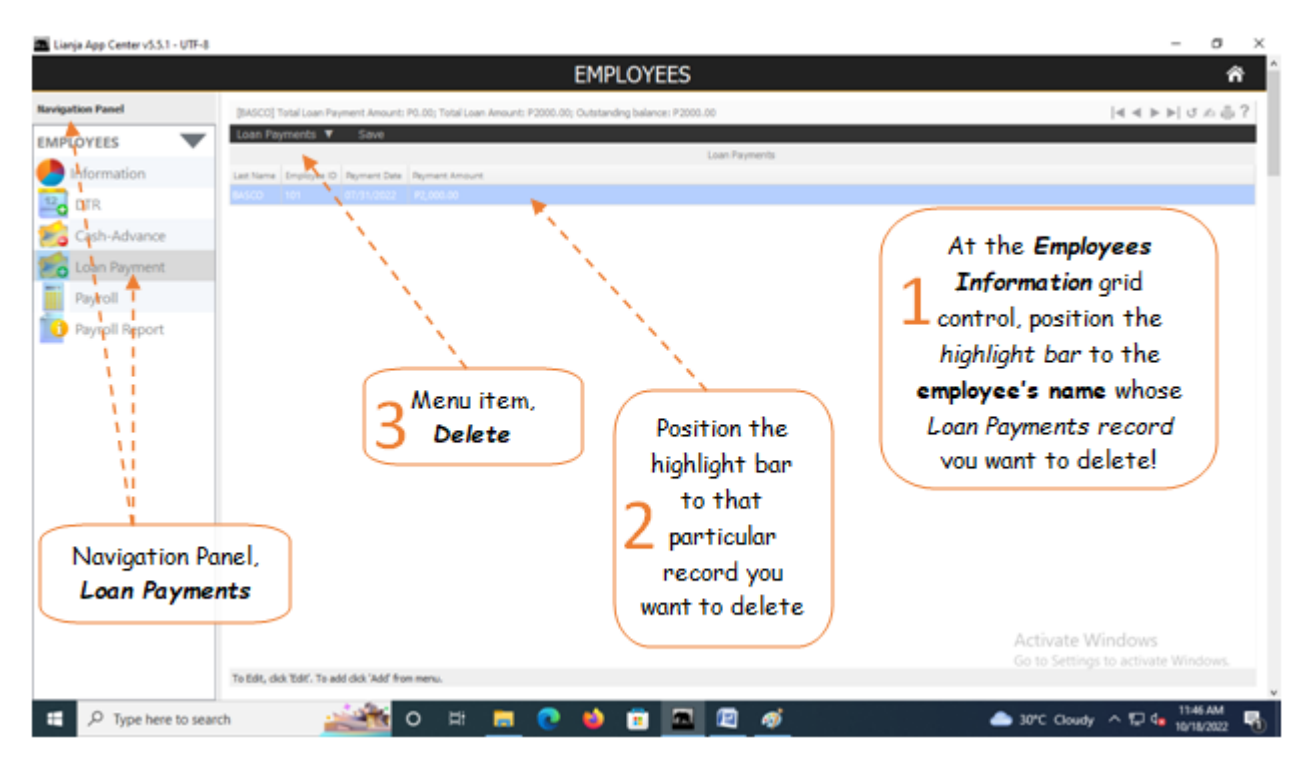